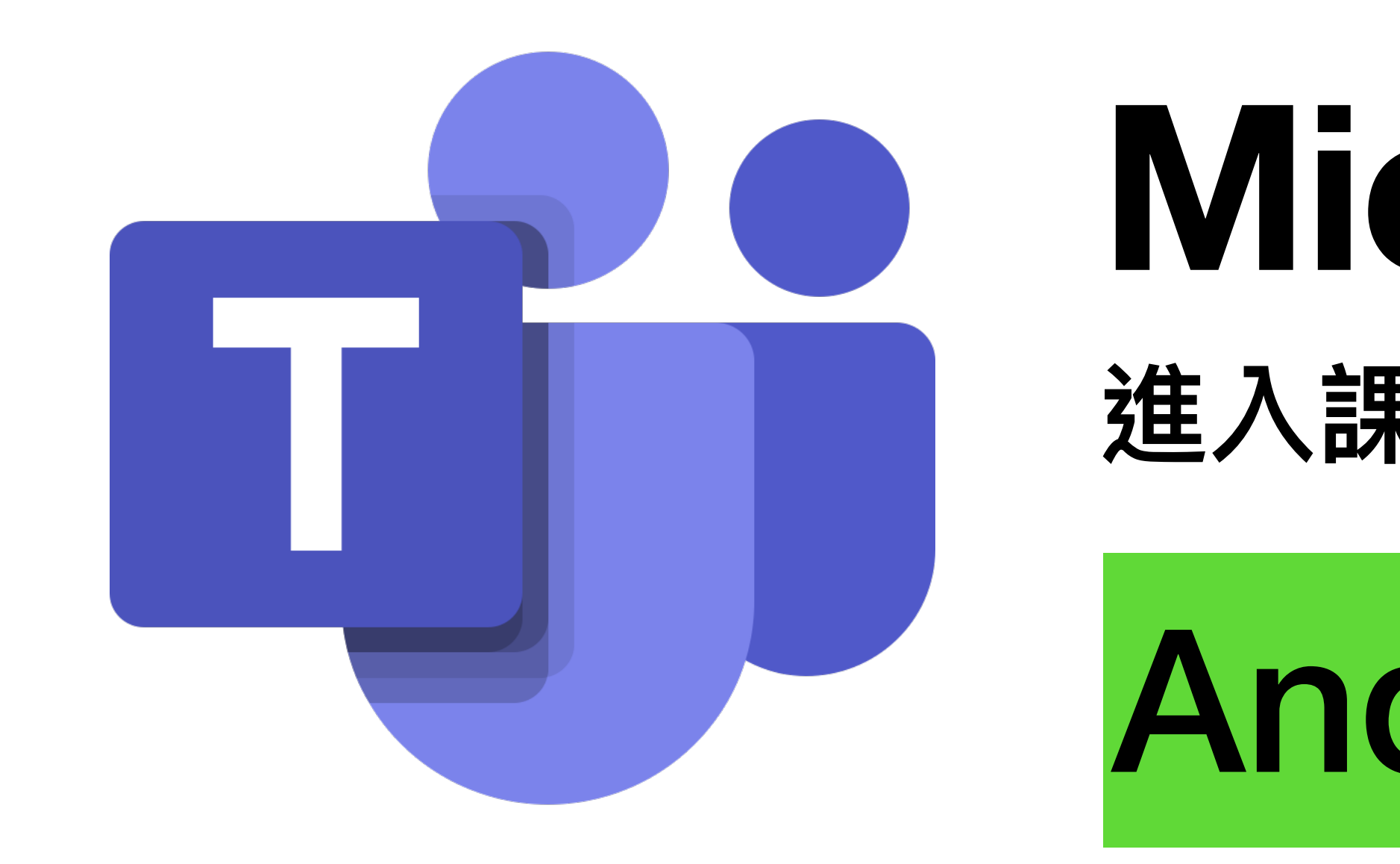

## **Microsoft Teams** 進入課堂簡易流程

## Android / iOS電話介面

中華基督教會基真小學 資訊科技組

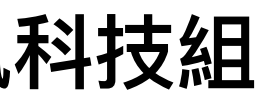

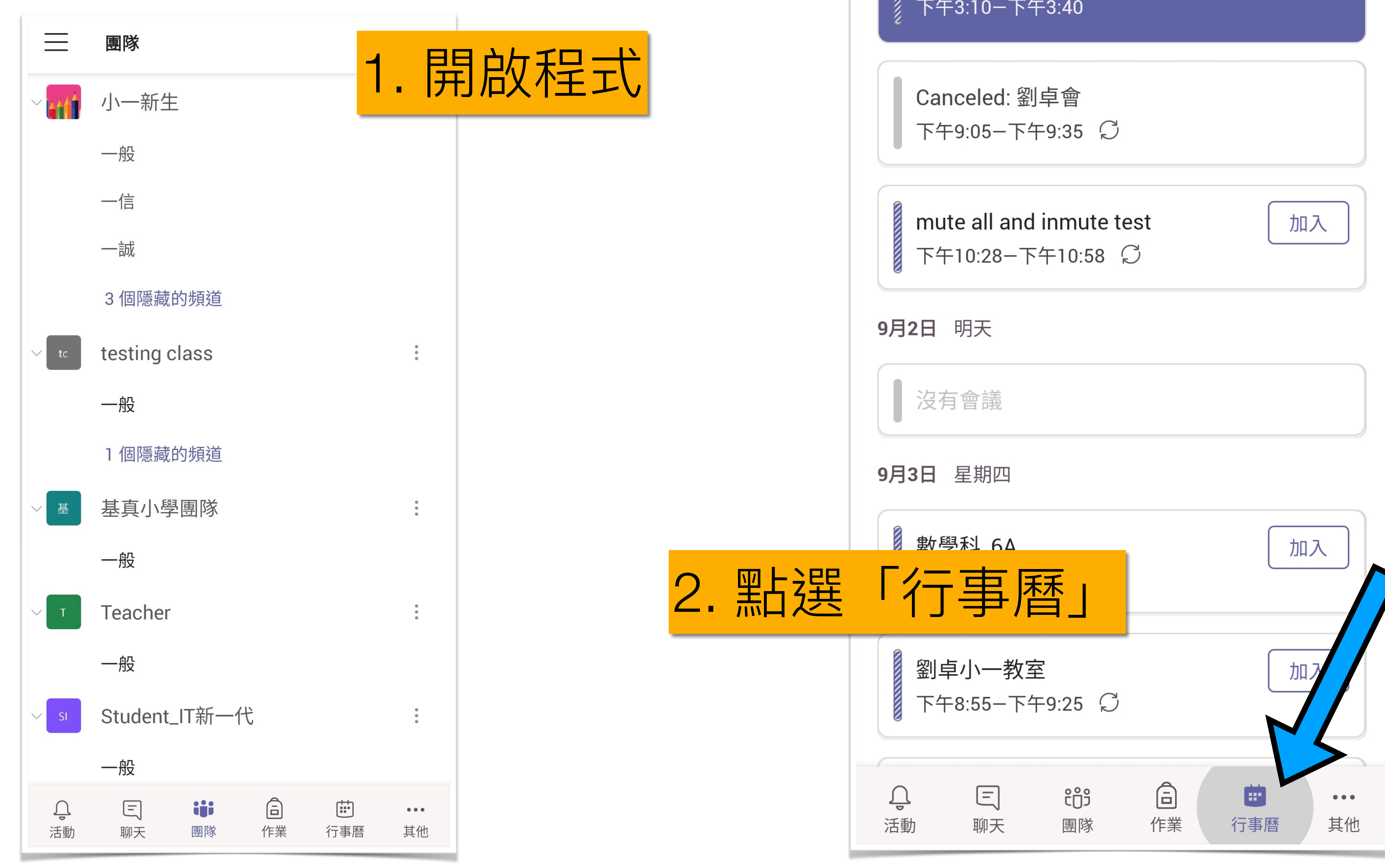

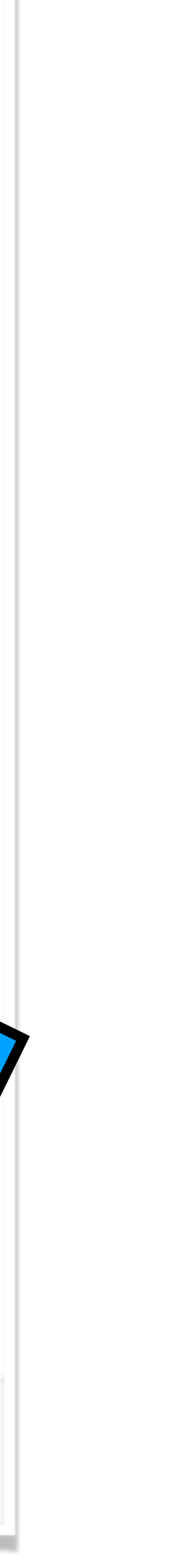

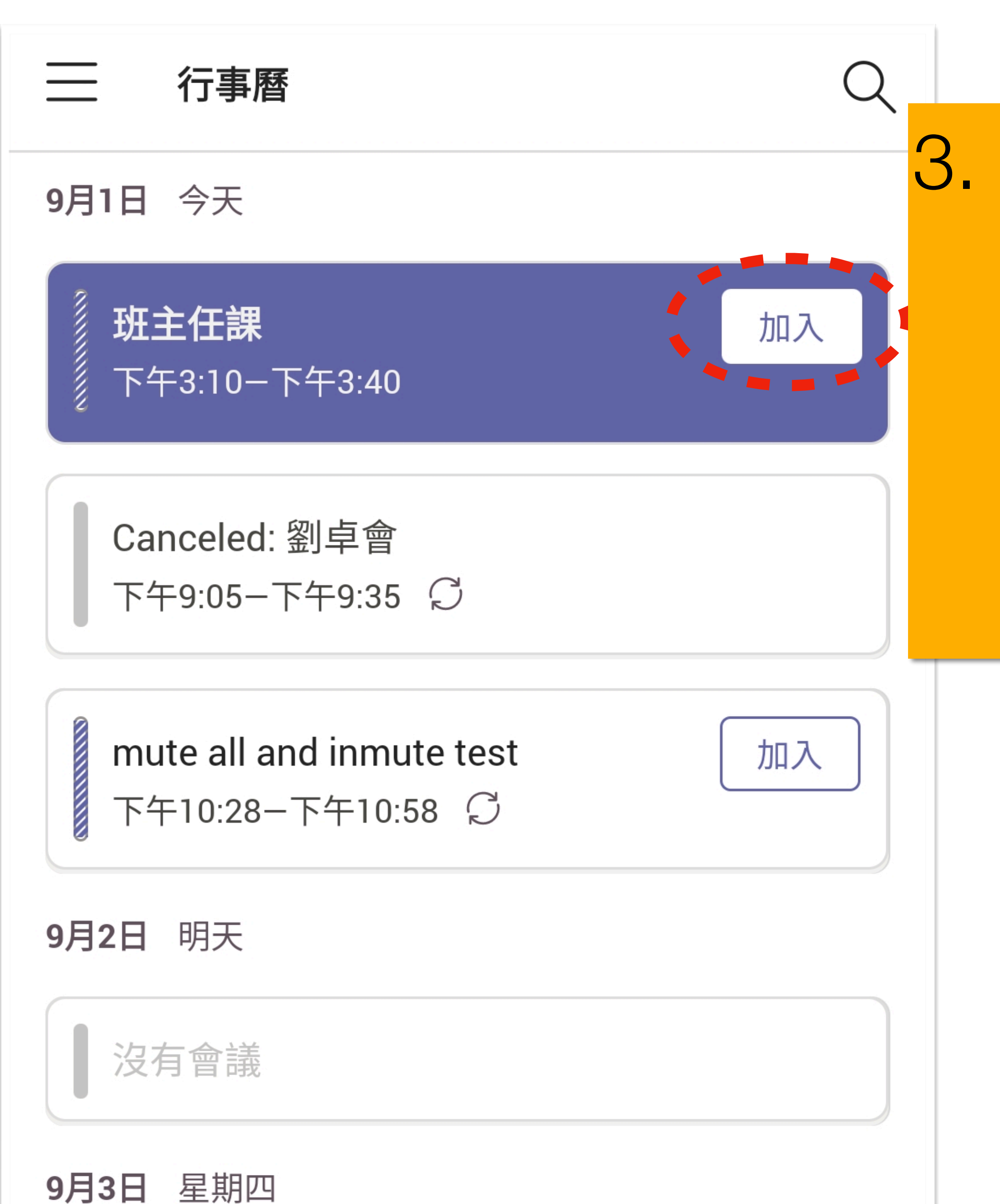

### 3. 每個時段應只有一個課堂, 看清楚時間表接下來該上甚麼課 然後才按「加入」 \*切勿進入其他時段的課堂, 以免不能準時上課

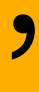

班主任課

### 4. 鏡頭及喇叭保持開啟, 然後按「立即加入」

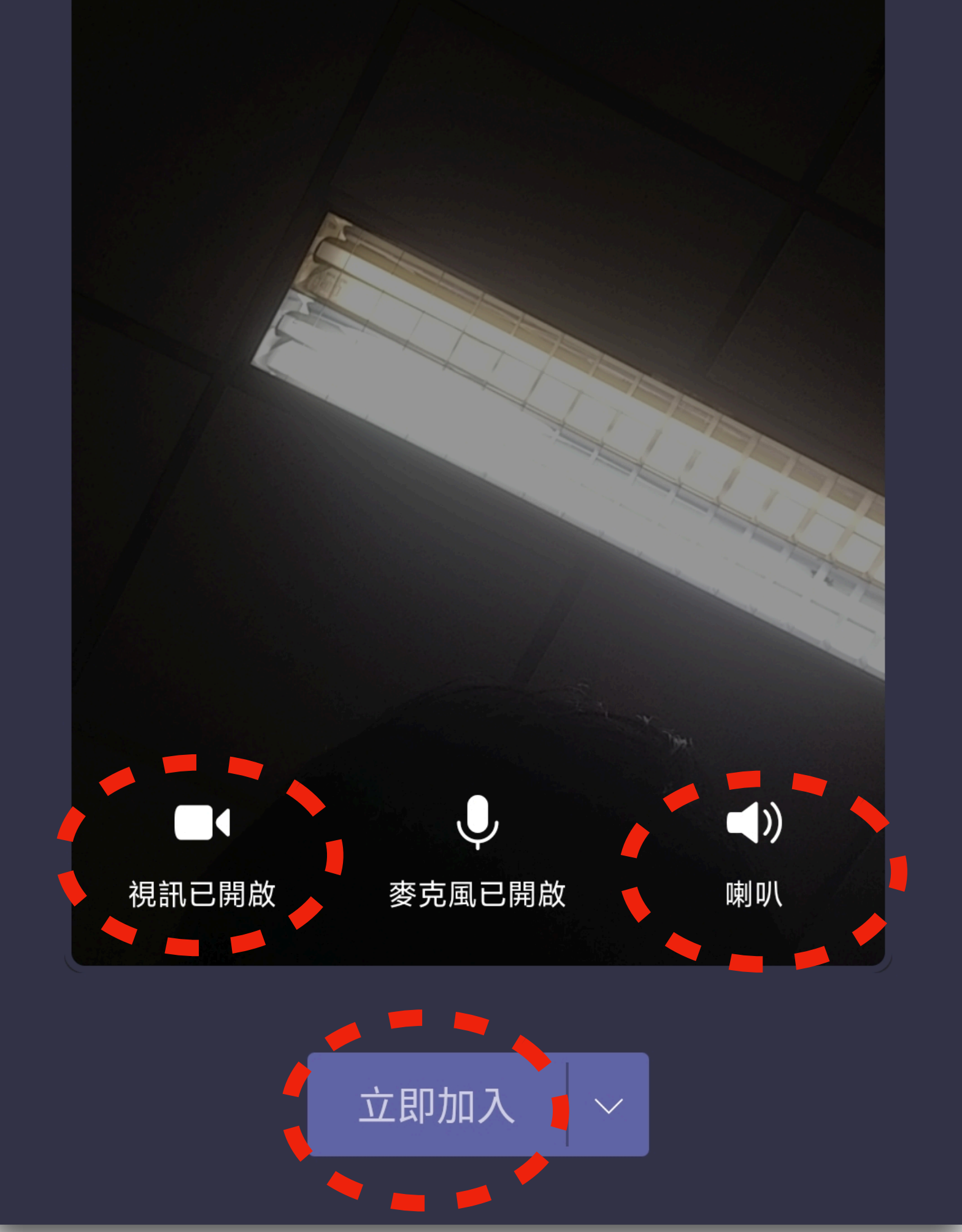

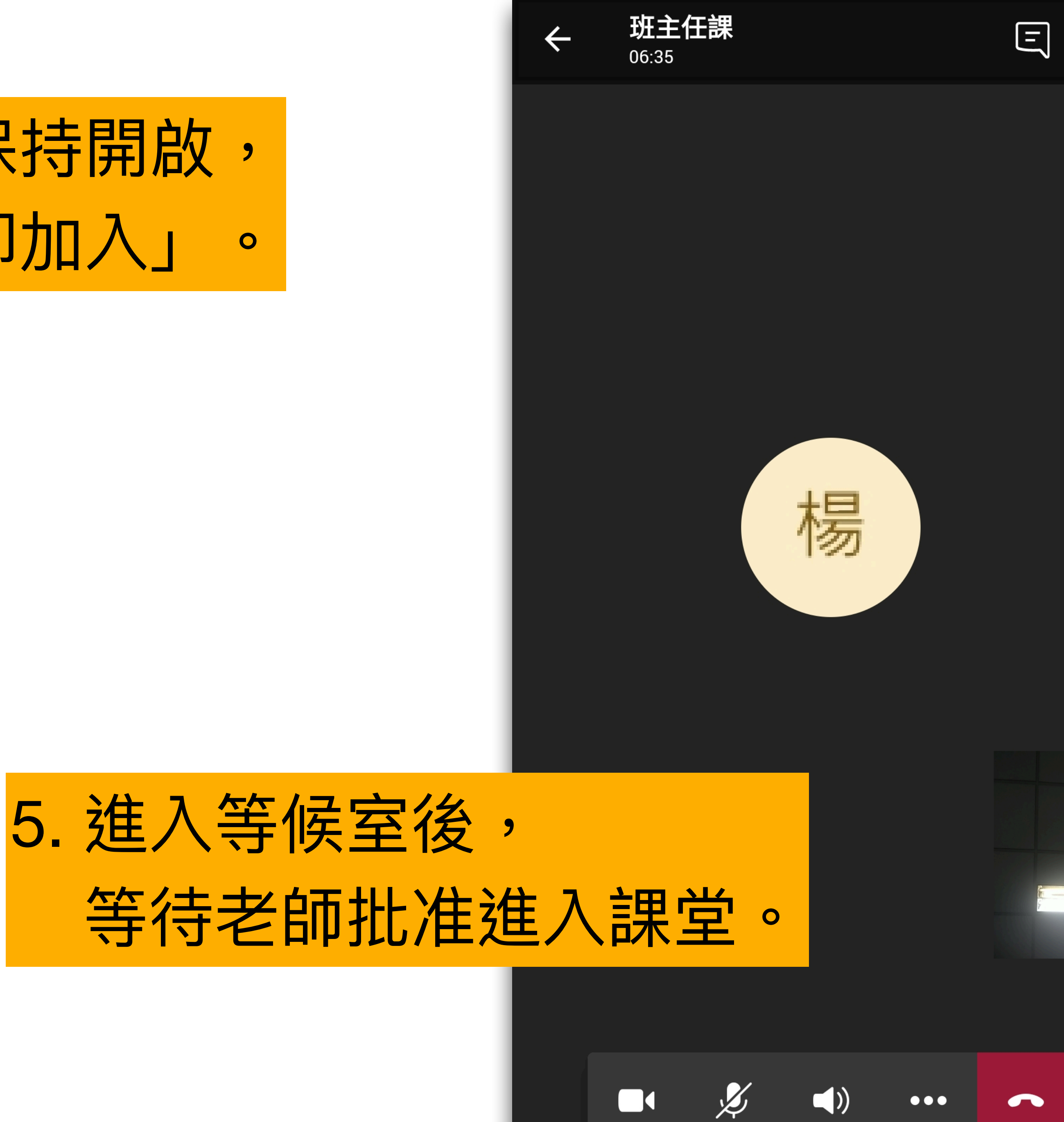

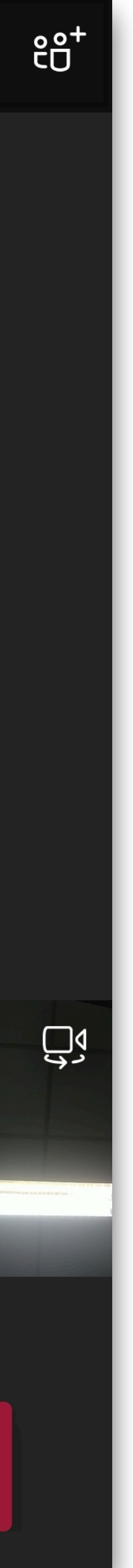

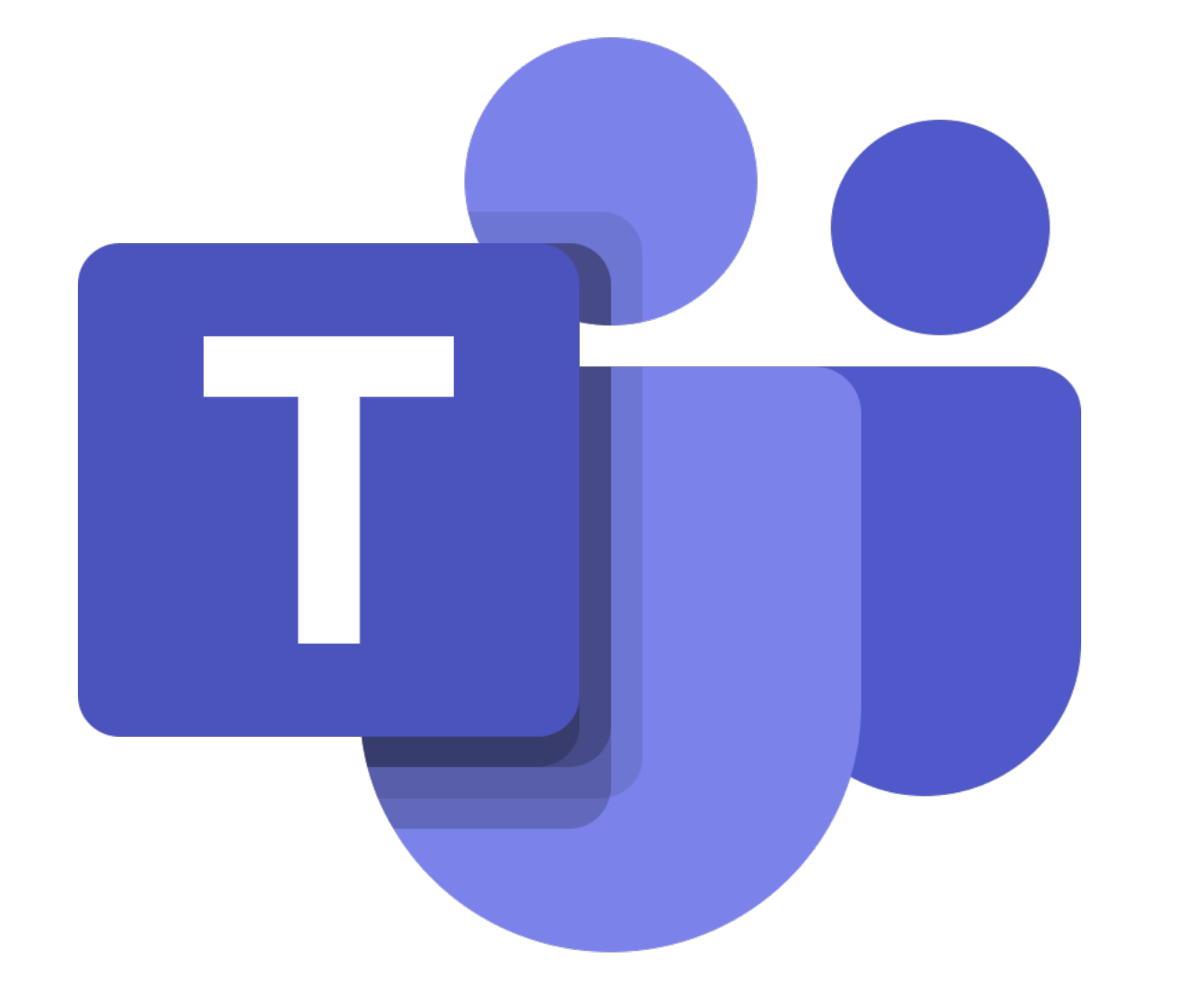

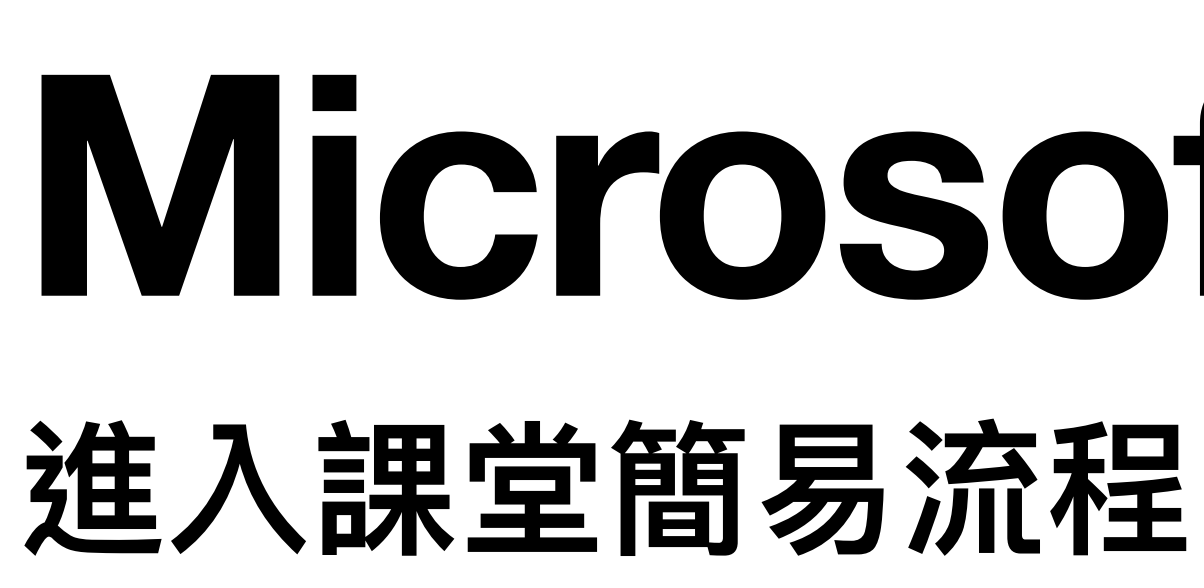

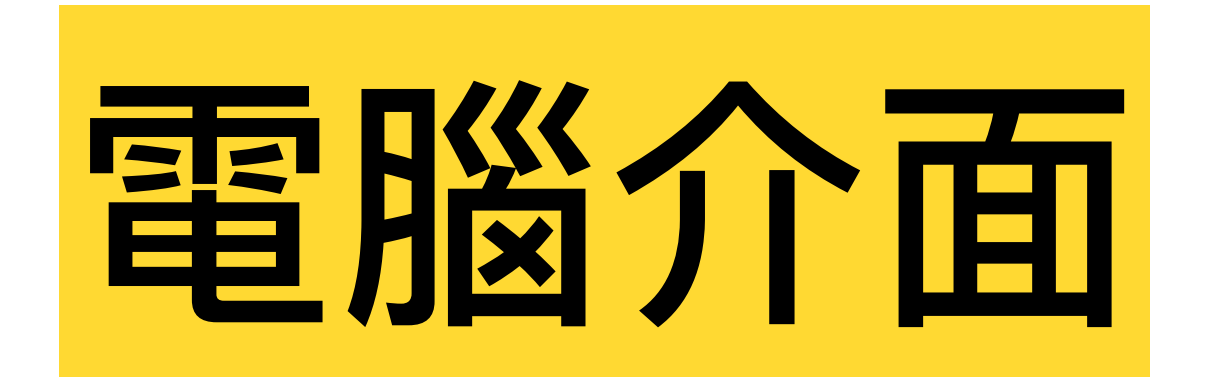

# **Microsoft Teams**

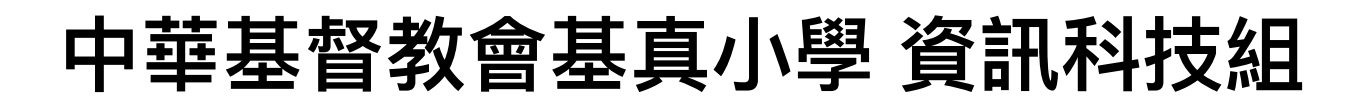

### 1. 開啟程式

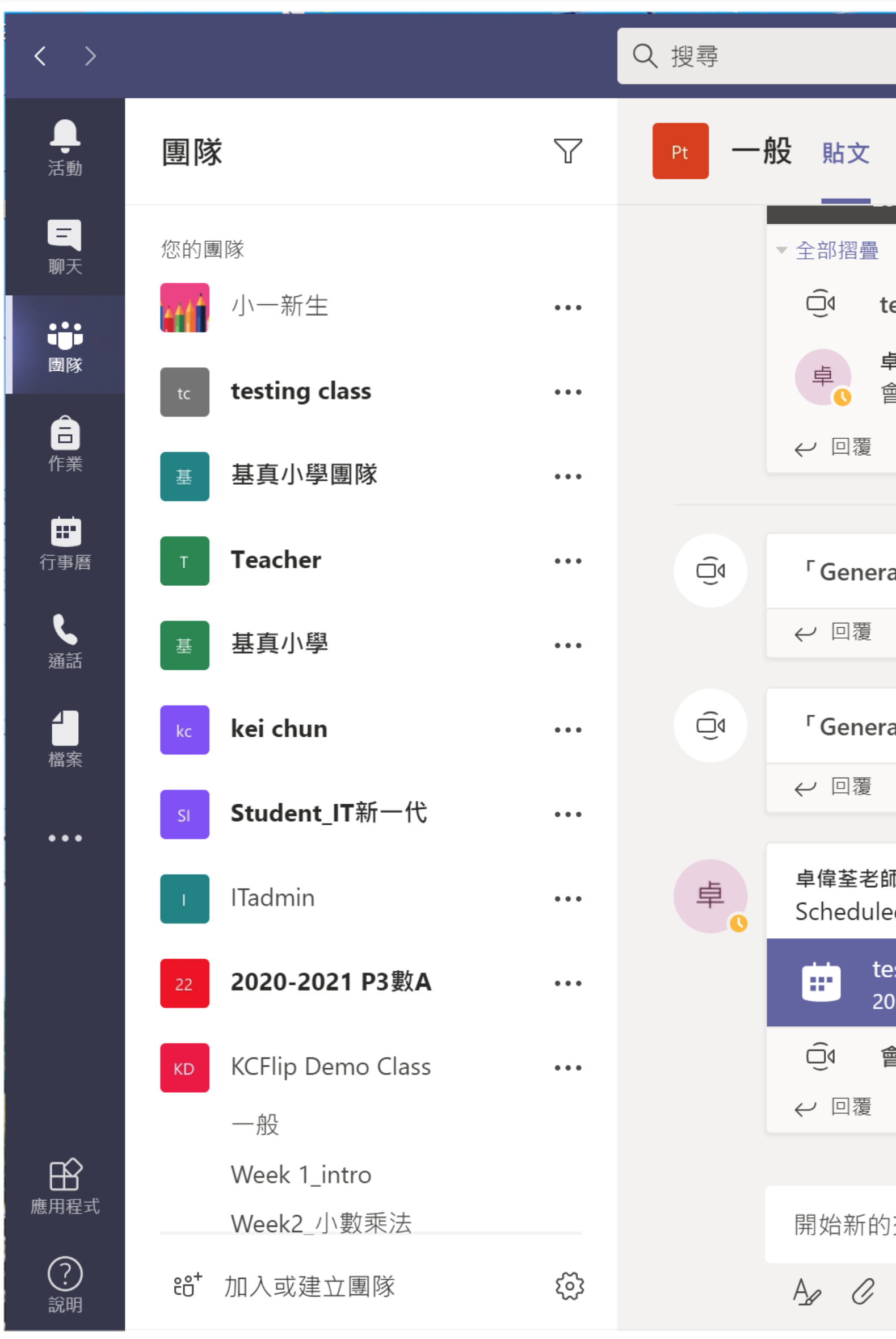

|                                          |      |                  | _ |     |
|------------------------------------------|------|------------------|---|-----|
|                                          |      | _                |   | X   |
| 檔案 課程筆記本 作業 成績                           | ◎ 團隊 | 〔 開會             | i | ••• |
|                                          |      |                  |   |     |
| testing 已結束: 12 分鐘 14 秒                  | Ę    | 1基               |   |     |
| <b>卓偉荃老師</b> 昨天 下午7:54<br>會議「testing」已取消 |      |                  |   |     |
| <b>本</b> 工                               |      |                  |   |     |
| ラス                                       |      |                  |   |     |
| ral」中的會議 已結束: 23 分鐘 12 秒                 |      | 卓 1基             |   |     |
|                                          |      |                  |   |     |
| ral」中的會議 已結束: 11 分鐘 52 秒                 |      | 卓 1基             |   |     |
|                                          |      |                  |   |     |
| 師 下午2:32<br>ed a meeting                 |      |                  |   |     |
| esting again<br>020年9月1日 星期二 @ 下午2:30    |      |                  |   |     |
| 會議結束: 16 分鐘 39 秒                         | 1基 鸟 | 1基               |   |     |
|                                          |      |                  |   |     |
| 的交談。 輸入 @ 來提及某人。                         |      |                  |   |     |
|                                          |      | $\triangleright$ |   |     |

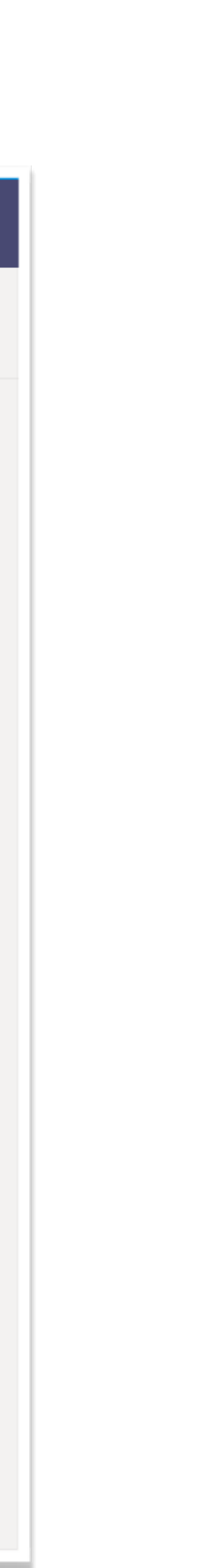

### 2. 點選「行事曆」

| < >             |                                  |                                       | Q<br>搜尋          |   |  |
|-----------------|----------------------------------|---------------------------------------|------------------|---|--|
| <b>山</b><br>活動  |                                  | 行事曆                                   |                  |   |  |
| 三               | □ 今天 く 〉 2020 年 八月 - 2020 年 九月 ~ |                                       |                  |   |  |
| ■隊              |                                  | <b>31</b><br>星期一                      | <b>01</b><br>星期二 |   |  |
| Ê<br>作業         | 下午<br>02:00                      |                                       |                  |   |  |
| 日<br>行事暦        | 下午<br>03:00                      | <mark>〕<br/>測試TEAMS</mark><br>黎淑儀老師   |                  |   |  |
| €<br>通話<br>檔案   | 下午<br>04:00                      |                                       | 楊淋老師             |   |  |
| •••             | 下午<br>05:00                      |                                       |                  | 看 |  |
|                 | 下午<br>06:00                      |                                       |                  | 外 |  |
| Ê               | 下午<br>07:00                      |                                       |                  |   |  |
| 應用程式<br>?<br>說明 | 下午<br>08:00                      | <del>Canceled: testing</del><br>卓偉荃老師 |                  |   |  |

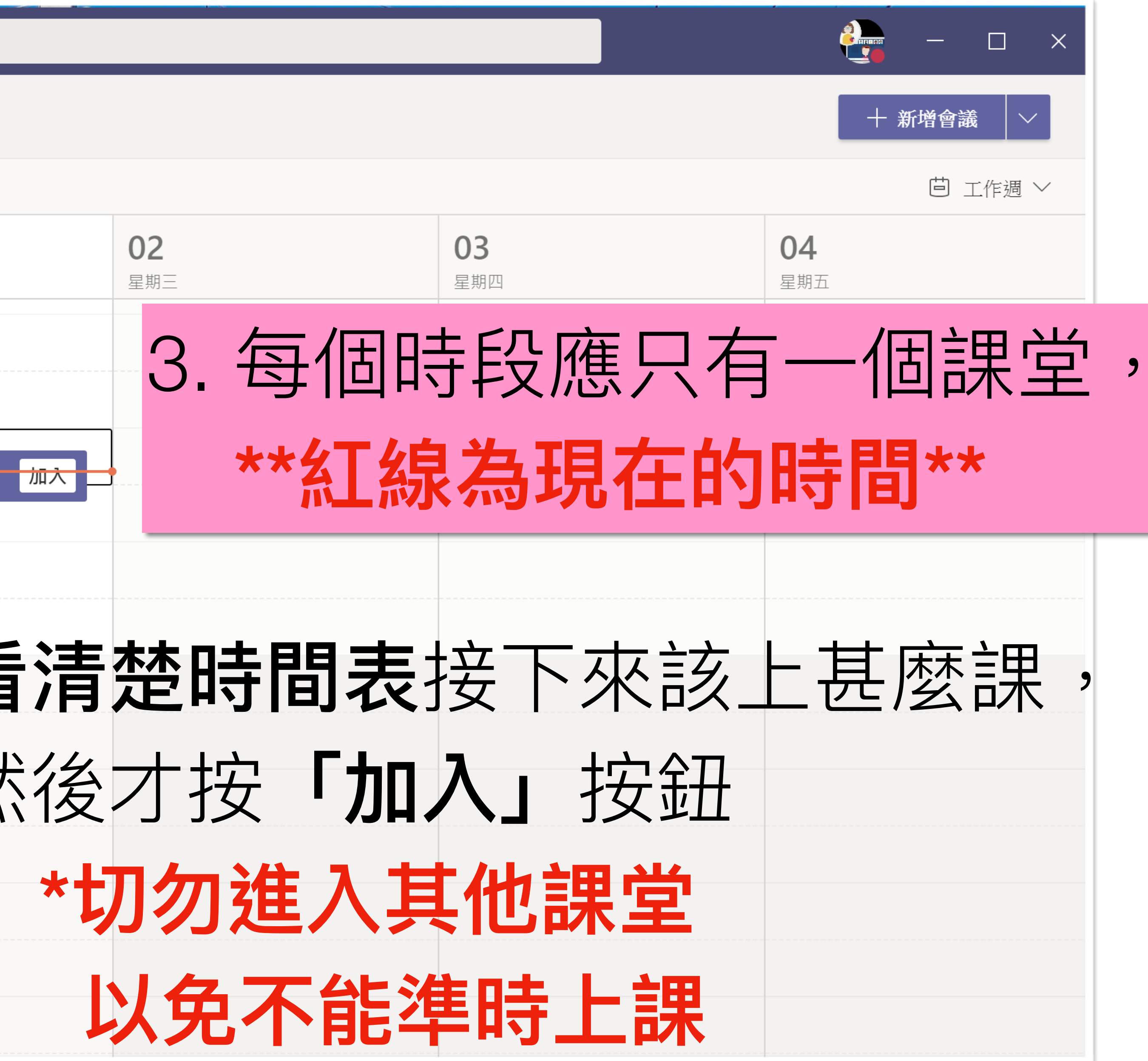

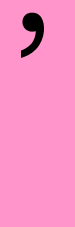

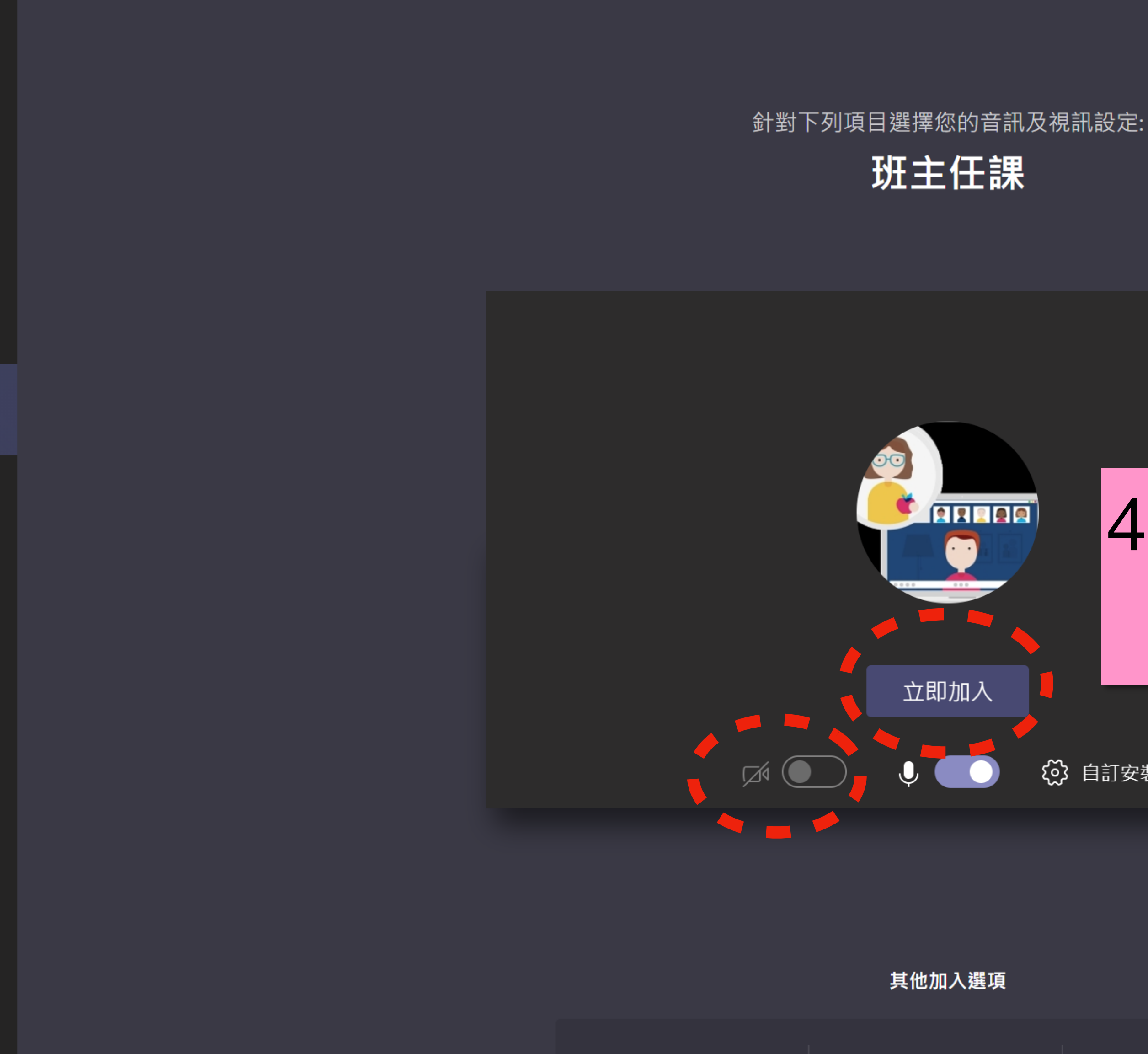

**?** 說明

B

應用程式

< >

**〕** 活動

**三** 聊天

團隊

☐ 作業

行事曆

**人** 通話

┛ 檔案

...

☞ 音訊關閉

**ら** 電話音訊

Q 搜尋

關閉

 $\times$ 

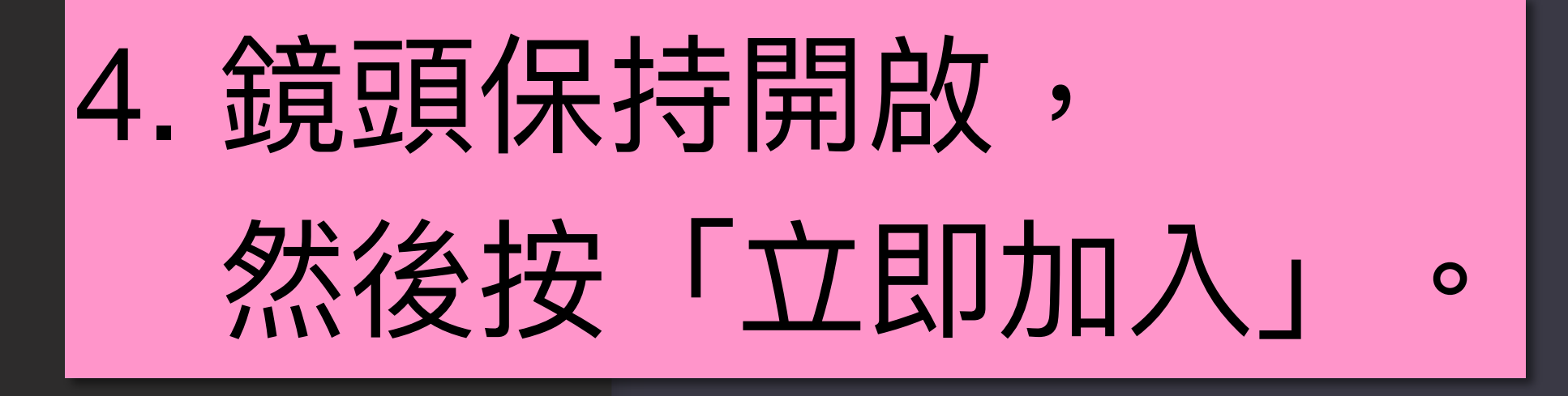

() 自訂安裝

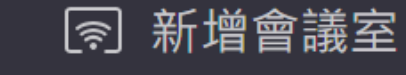

5. 進入等候室後, 等待老師批准進入課堂。

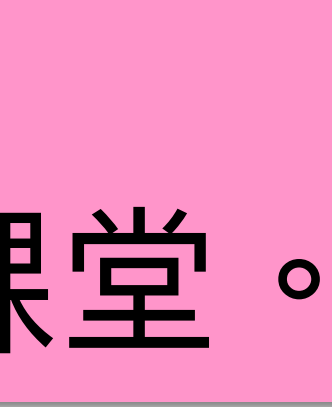

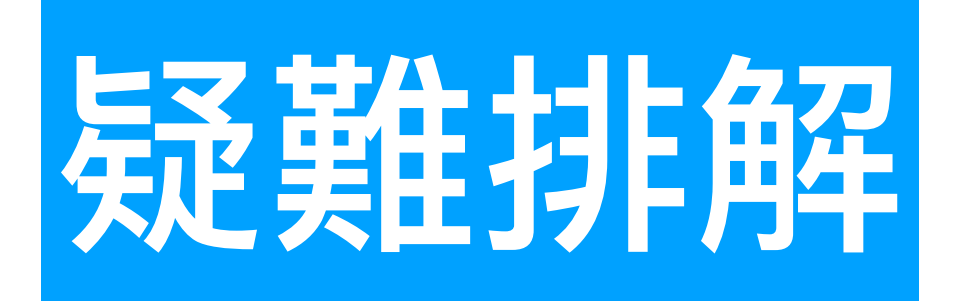

### ① 老師,我不能順利進入課堂,不停彈出課堂外!

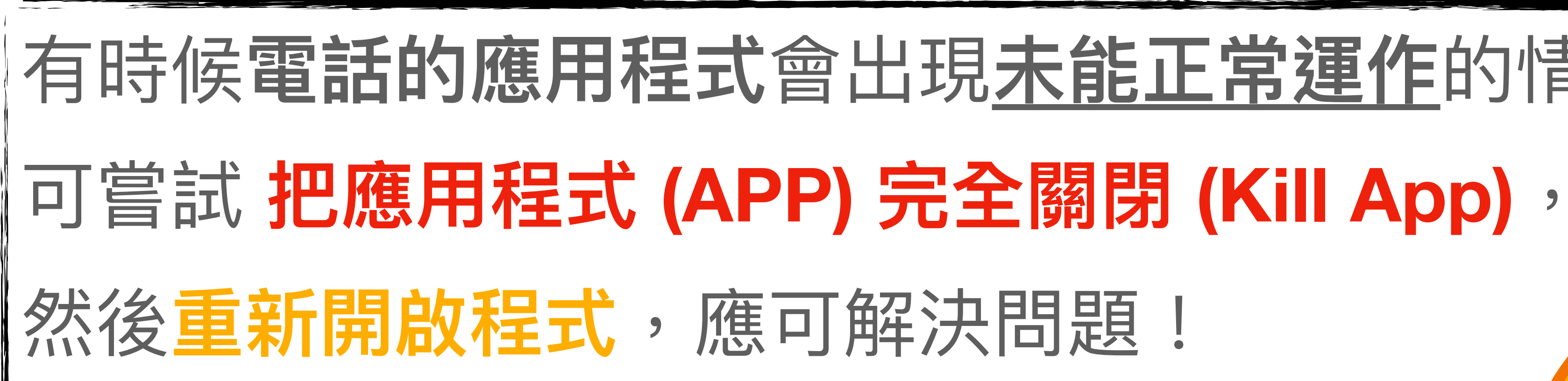

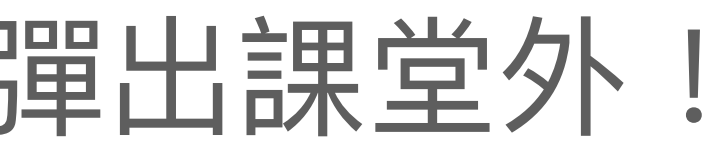

# 有時候電話的應用程式會出現<u>未能正常運作</u>的情況,

### Android / iOS 裝置

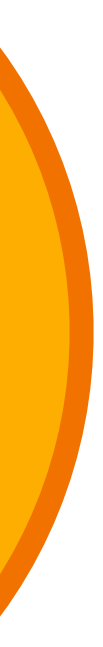

### 使用Web版Microsoft Teams

https://www.microsoft.com/zh-tw/microsoft-365/microsoft-teams/group-chat-software

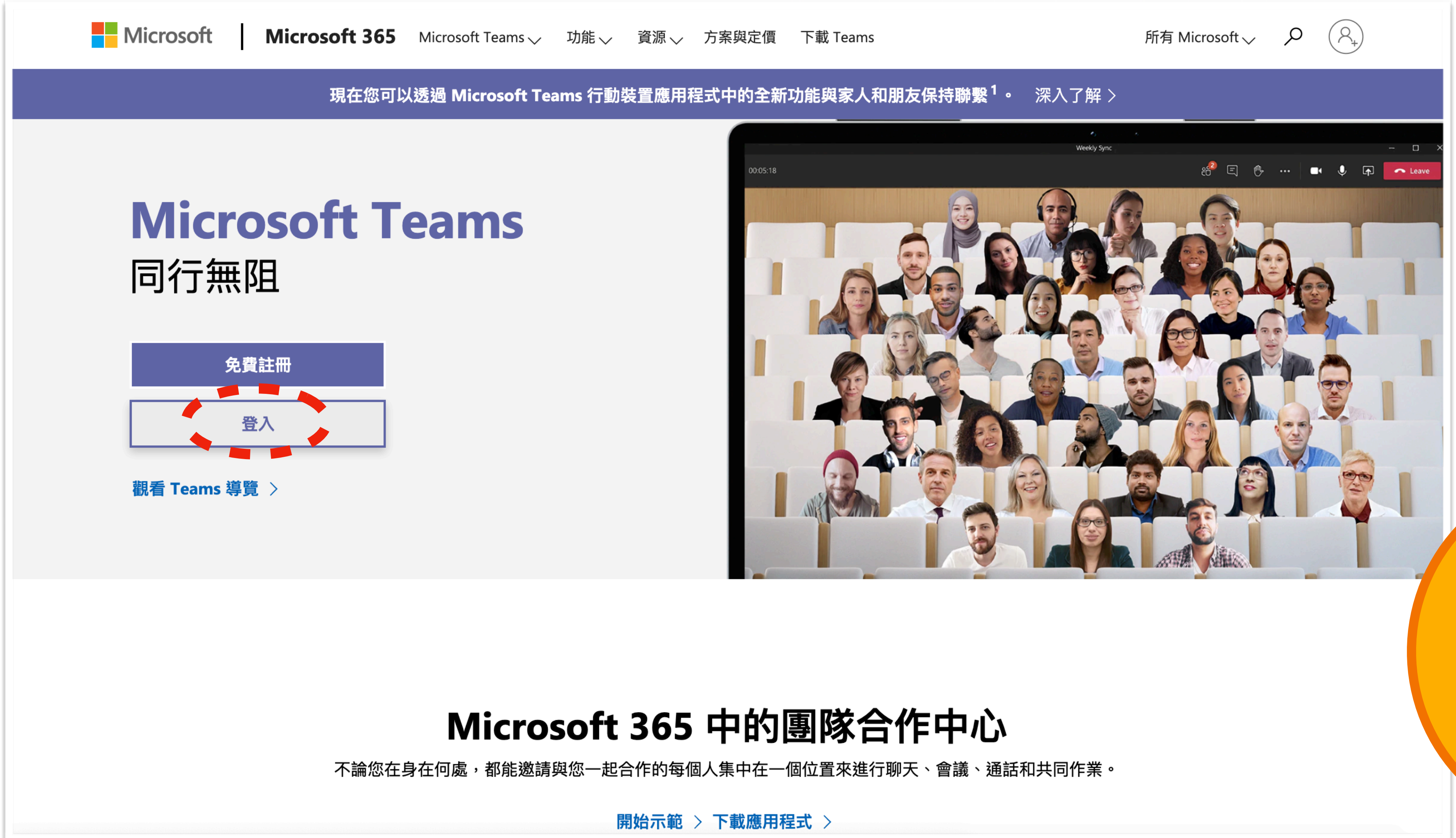

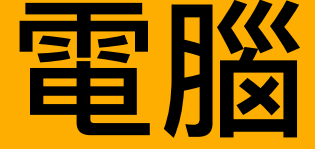

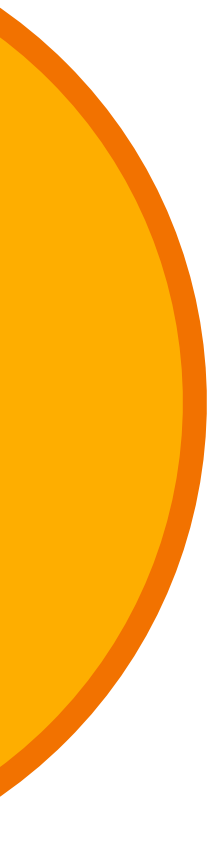

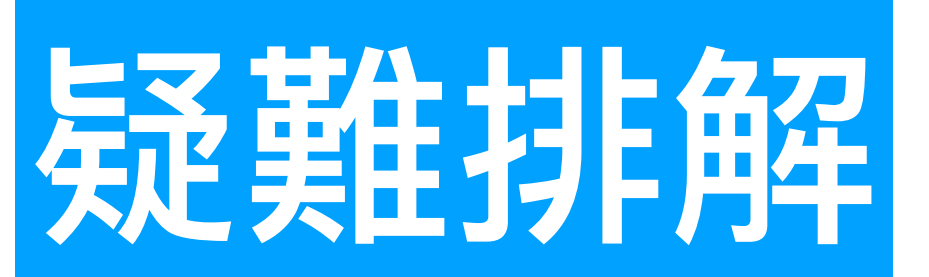

### ② 老師,我想把你的畫面放到最大,專注於你的教學,怎樣可以做到?

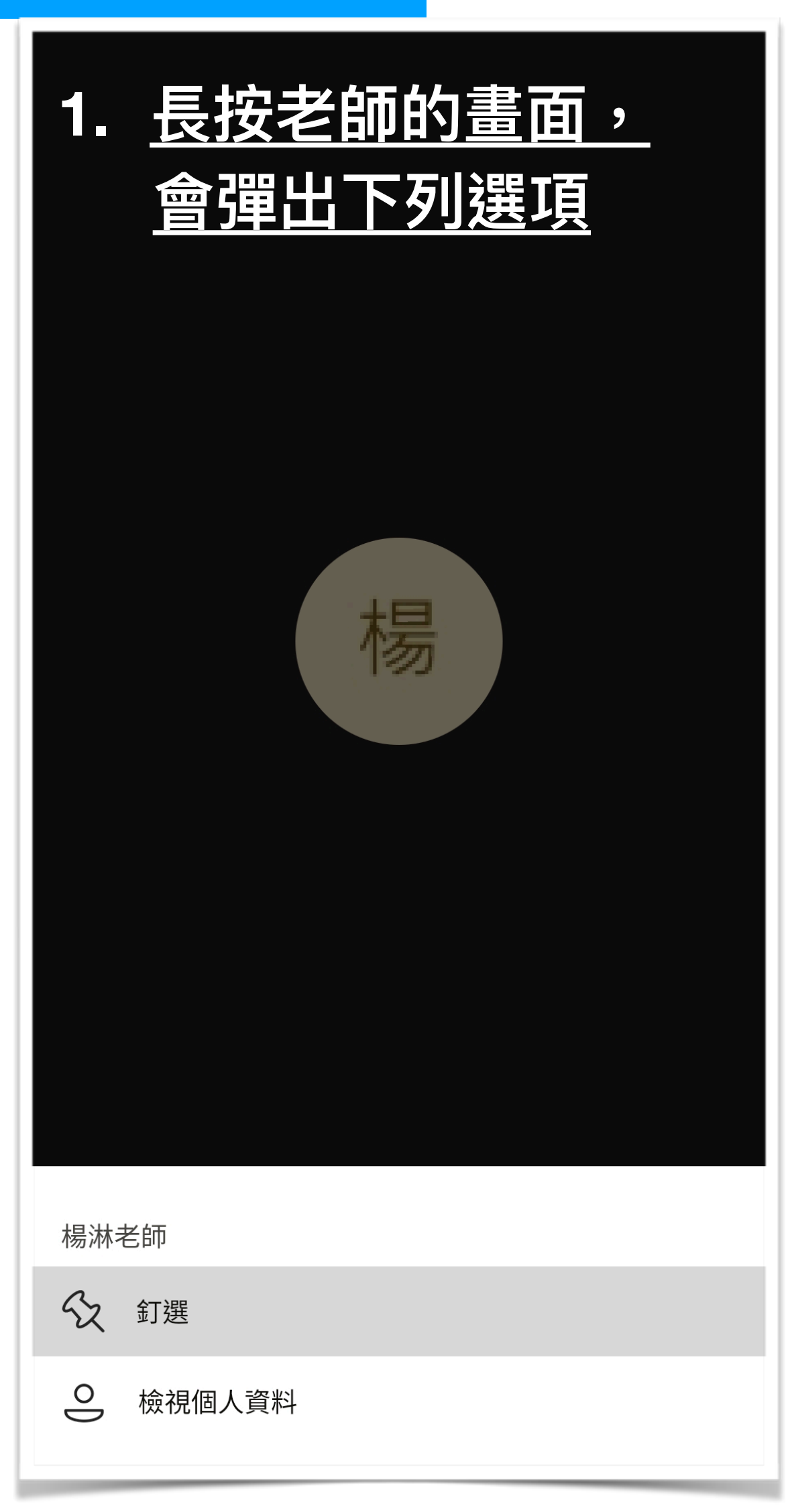

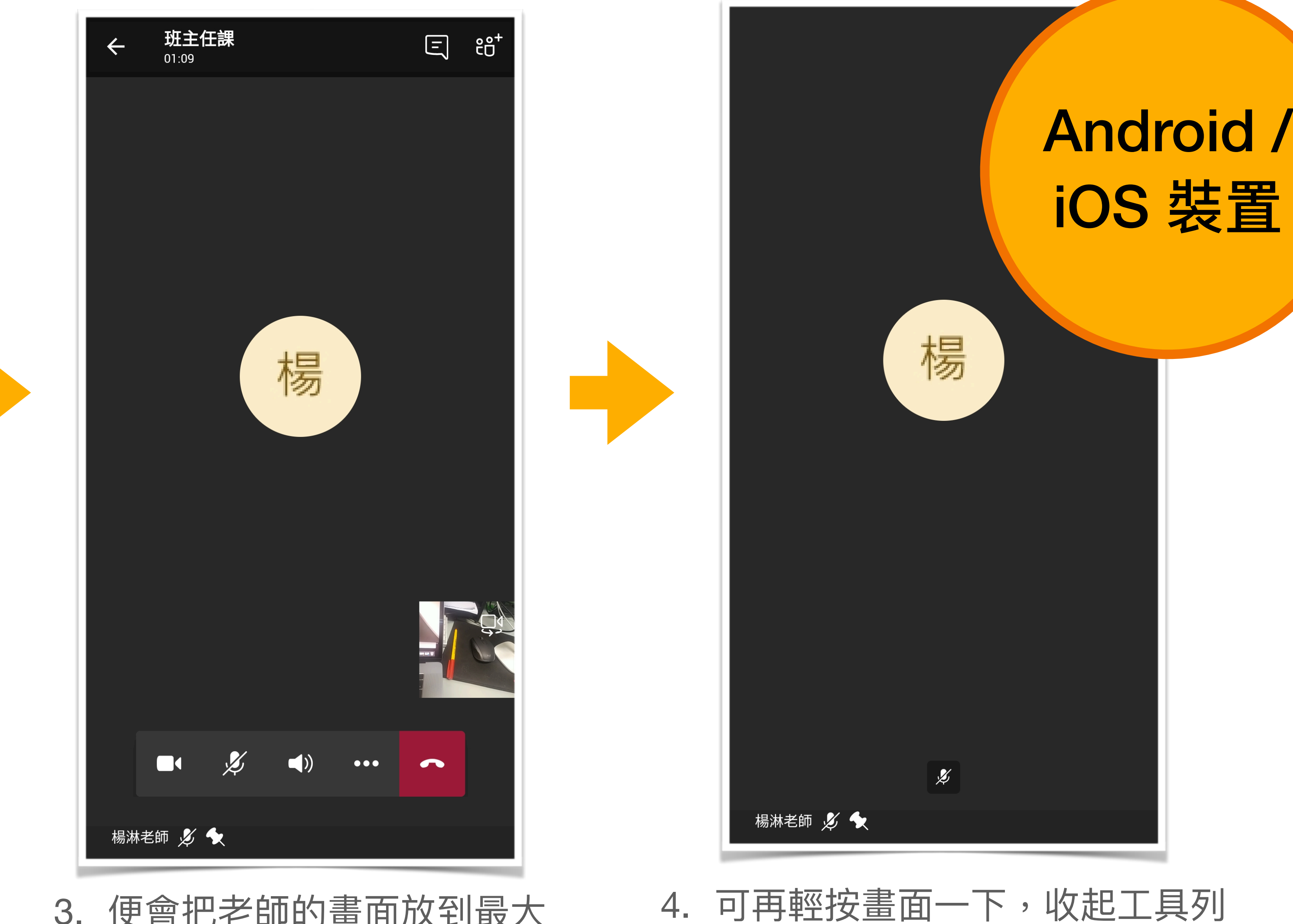

2. 按「釘選」

3. 便會把老師的畫面放到最大

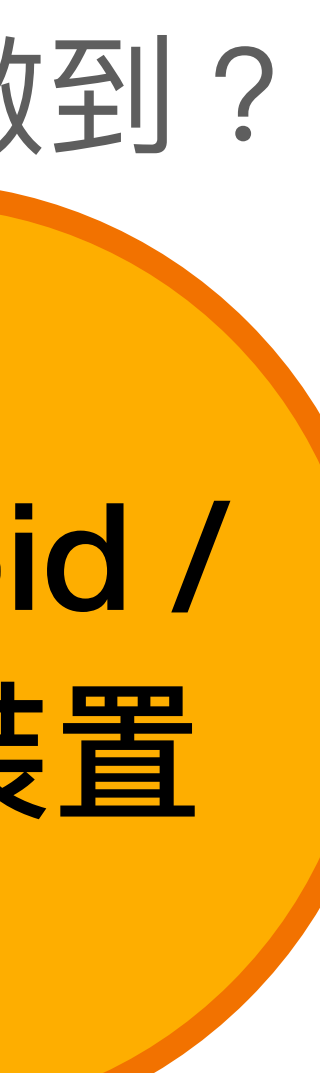

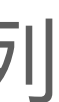

### 1. 在老師的名字旁邊 按「…」(更多)

### 2. 然後按「釘選」

### 便會把老師的畫面固定並放到最大

基真教師 💋 🗙

檔案

B

?

B

應用程式

 $\bigcirc$ 

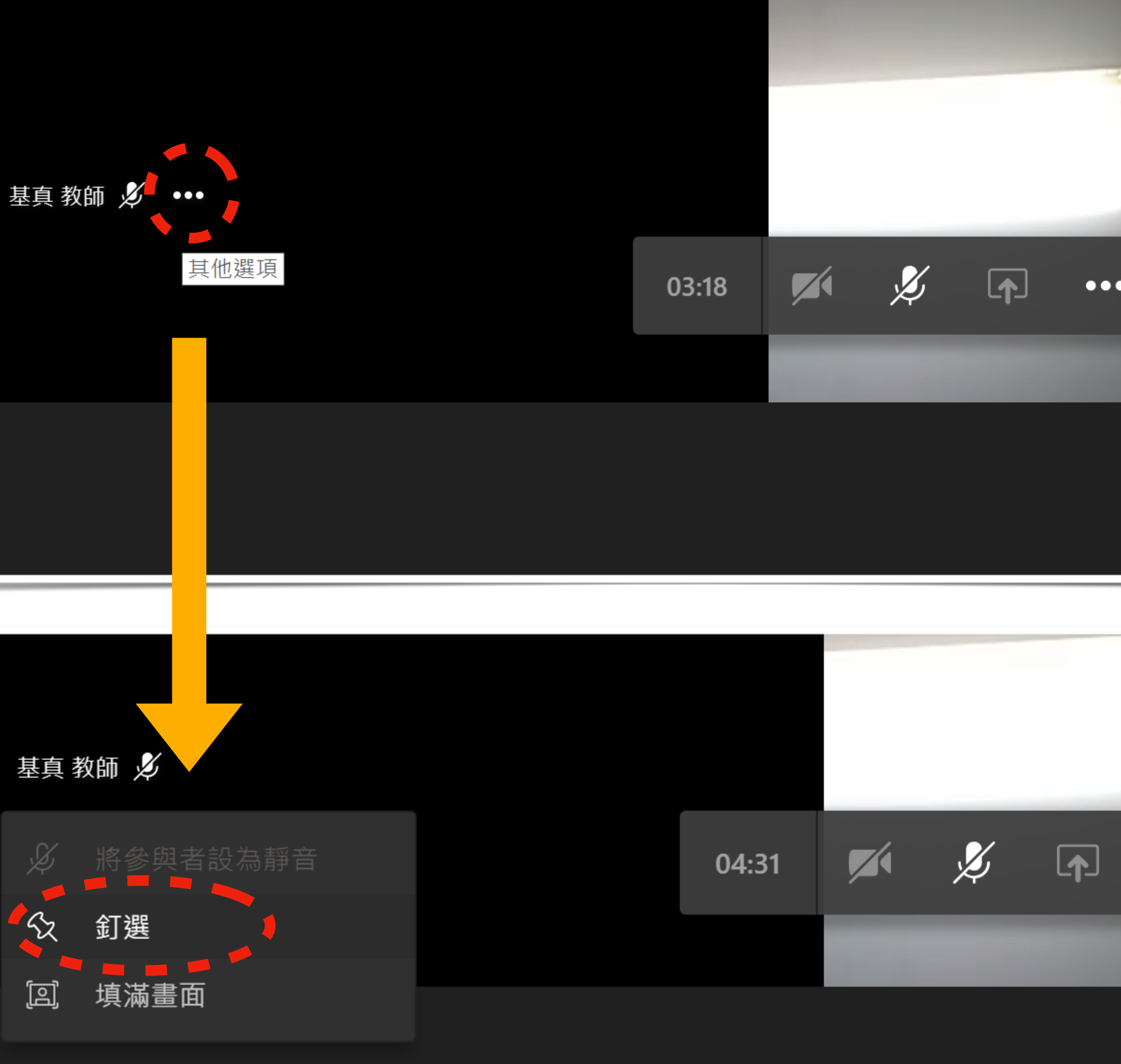